## **GIT BASICS**

## OR: HOW I LEARNED TO STOP WORRYING AND LOVE THE REBASE

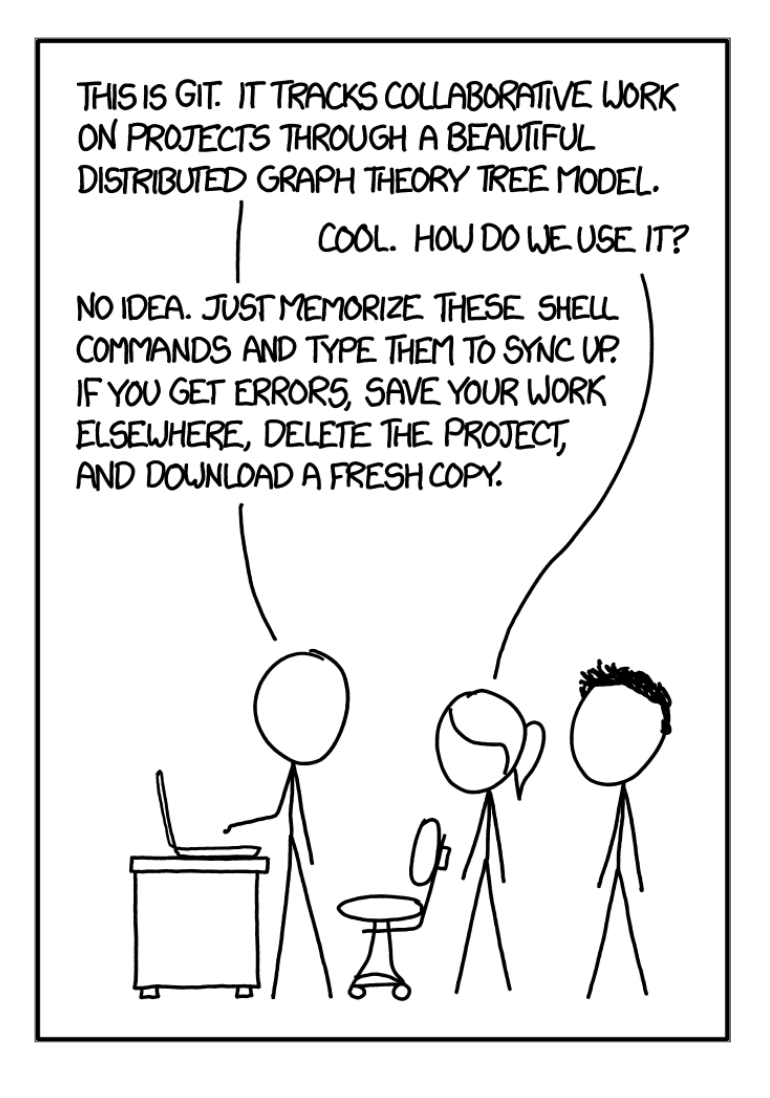

## REQUIREMENTS

If you know how to type commands in a terminal and parse its output, this traning is made for you!

## THE TANGLED WORKING COPY PROBLEM

## BOOT YOUR NOTEBOOKS

#### **SLIDES**

## https://escodebar.github.io/trainings/git/basics/

#### SETUP

# **Install Git** if it is not already provided by your operating system.

## GIT HELP

#### Display help information about Git

https://escodebar.github.io/trainings/git/basics/#/

#### GIT? HELP!

\$ git help usage: git [--version] [--help] [-C <path>] [-c <name>=<value>] [--exec-path[=<path>]] [--hml-path] [--man-path] [--info-path] [-p | --paginate | -P | --no-pager] [--no-replace-objects] [--b [--git-dir=<path>] [--work-tree=<path>] [--namespace=<name>] <command> [<args>] These are common Git commands used in various situations: start a working area (see also: git help tutorial) Clone a repository into a new directory Create an empty Git repository or reinitialize an existing clone init work on the current change (see also: git help everyday) Add file contents to the index add Move or rename a file, a directory, or a symlink mν Reset current HEAD to the specified state reset rm Remove files from the working tree and from the index examine the history and state (see also: git help revisions) bisect Use binary search to find the commit that introduced a bug Print lines matching a pattern grep Show commit logs log Show various types of objects show Show the working tree status status grow, mark and tweak your common history branch List, create, or delete branches Switch branches or restore working tree files checkout Record changes to the repository commit diff Show changes between commits, commit and working tree, etc -• ▶

## GIT CONFIG

#### Get and set repository or global options

https://escodebar.github.io/trainings/git/basics/#/

# CONFIGURE YOUR USERNAME AND EDITOR

On your machine you may want to run the following

\$ git config --global user.name 'Pablo Escodebar' \$ git config --global user.email 'escodebar@gmail.com'

Then configure the editor you want to use

```
$ git config --global core.editor 'vim'
$ git config --global core.editor 'emacs'
$ git config --global core.editor 'subl -n -w'
$ git config --global core.editor 'atom --wait'
```

## GIT INIT

Create an empty Git repository or reinitialize an existing one.

#### FIRST STEPS

#### Create a repository:

```
$ mkdir -p ~/working/directory/ && cd $_ && git init .
Initialized empty Git repository in ~/working/directory/.gi
$ ls -blah
total 0
drwxr-xr-x 3 escodebar escodebar 60 Aug 2 10:39 .
drwxr-xr-x 3 escodebar escodebar 60 Aug 2 10:39 .
drwxr-xr-x 7 escodebar escodebar 200 Aug 2 10:38 ..
```

See that .git folder there? That's the repository.

#### DIGGING DEEPER

#### Don't panic!

```
$ ls -blah .git
total 12K
drwxr-xr-x 7 escodebar escodebar 200 Aug 2 10:39.
drwxr-xr-x 3 escodebar escodebar 60 Aug 2 10:39 ..
drwxr-xr-x 2 escodebar escodebar 40 Aug 2 10:39 branches
-rw-r--r-- 1 escodebar escodebar
                                 92 Aug 2 10:39 config
-rw-r--r-- 1 escodebar escodebar
                                 73 Aug
                                         2 10:39 descripti
-rw-r--r-- 1 escodebar escodebar 23 Aug 2 10:39 HEAD
                                         2 10:39 hooks
drwxr-xr-x 2 escodebar escodebar 260 Aug
                                 60 Aug
drwxr-xr-x 2 escodebar escodebar
                                         2 10:39 info
drwxr-xr-x 4 escodebar escodebar
                                         2 10:39 objects
                                 80 Aug
drwxr-xr-x 4 escodebar escodebar 80 Aug
                                         2 10:39 refs
                                                         •
```

This is deep enough for now!

#### GITCEPTION

#### Behold, run this in a separate terminal!

\$ cd ~/working/directory/.git

#### We are creating a repository inside the repository

```
$ git init . && git add . && git commit -m 'Add the repositor
Initialized empty Git repository in ~/working/directory/.git/
[master (root-commit) lc2f932] Add the repository
15 files changed, 653 insertions(+)
create mode 100644 HEAD
create mode 100644 config
create mode 100644 description
create mode 100755 hooks/applypatch-msg.sample
[...]
create mode 100755 hooks/update.sample
create mode 100644 info/exclude
```

Don't do this at home!

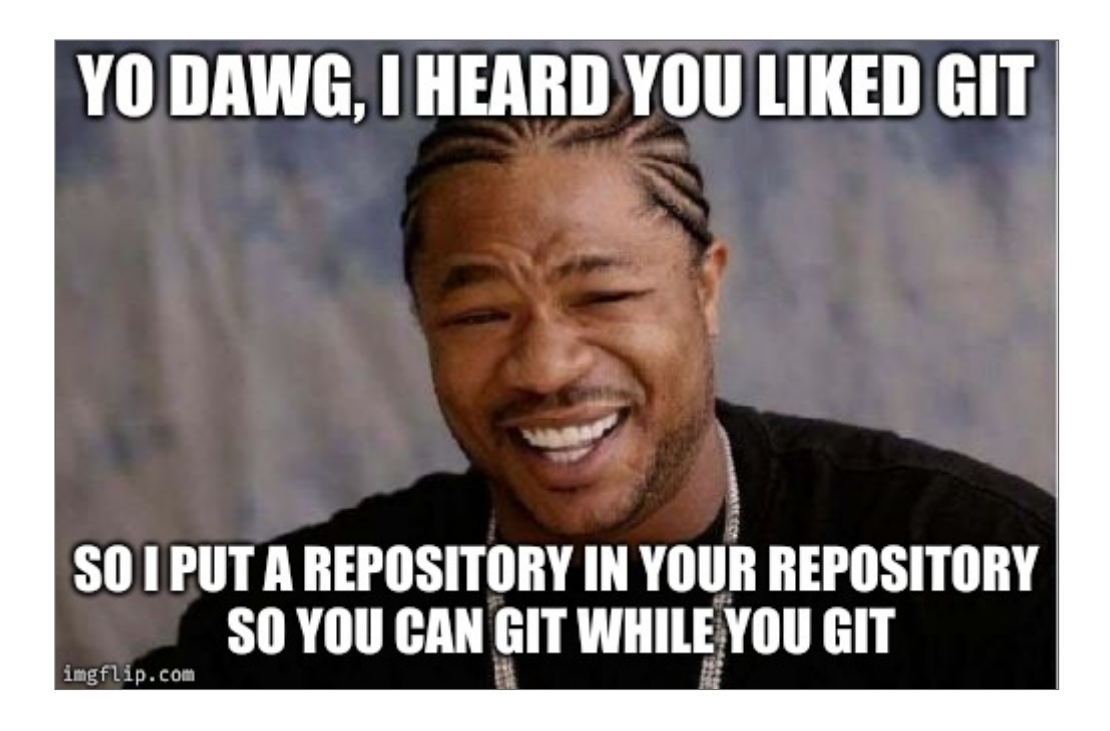

## BREAK

## GIT STATUS

#### Show the working tree status.

## WHAT'S THE STATUS?

#### To get an overview of the repository run:

```
$ git status
On branch master
No commits yet
nothing to commit (create/copy files and use "git add" to t
```

#### LET'S DO SOMETHING!

#### Documentation first!

\$ echo '# My awwwesome training' > README.md

#### What's the status now?

▶

## GIT ADD

Add file contents to the index.

...but what's the index?

#### THE INDEX

#### aka. the staging area

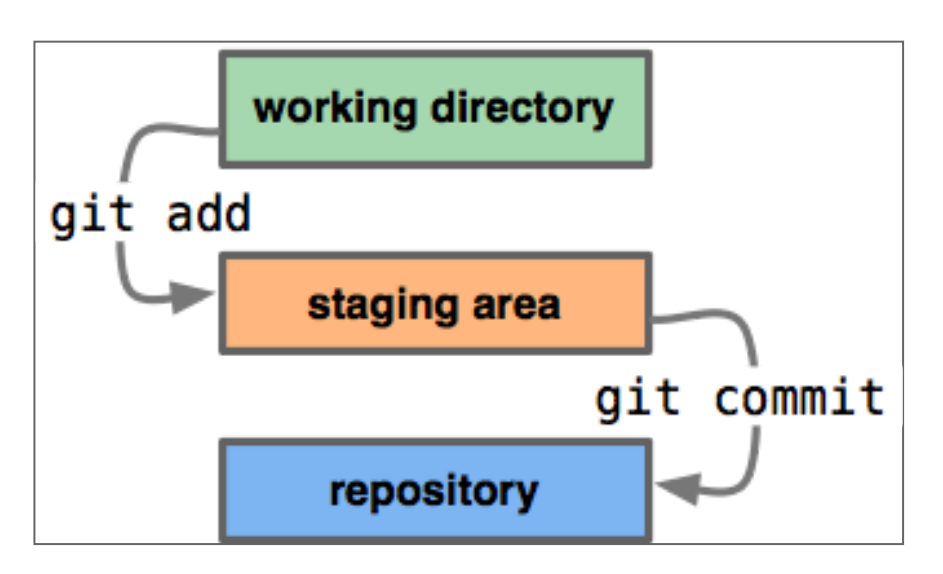

"...is an intermediate area which allows to setup the change before making the commit."

## LET'S STAGE!

#### Put files in the staging area:

•

#### WHAT HAPPENED IN THE REPOSITORY?

\$ git add . && git commit -m 'Add files to index'
[master 6147d79] Add files to index
2 files changed, 0 insertions(+), 0 deletions(-)
create mode 100644 index
create mode 100644 objects/b2/7501ade65f39bc91a5e6eb0d707903ba2

•

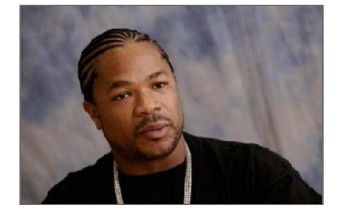

### GIT CAT-FILE

Provide content or type and size information for repository objects.

# WHAT'S IN THE NEWLY CREATED OBJECT?

Inspect the created object

```
$ git cat-file -t b27501a
blob
```

\$ git cat-file -p b27501a
# My awwwesome training

#### GIT DIFF

Show changes between commits, commit and working tree, etc.

#### **READY TO COMMIT?**

## See staged changes to check if they are ready to be committed:

\$ git diff --cached diff --git a/README.md b/README.md new file mode 100644 index 0000000..b27501a --- /dev/null +++ b/README.md @@ -0,0 +1 @@ +# My awwwesome training

## GIT COMMIT

#### Record changes to the repository.

#### A COMMIT

aka. *a change* 

#### "...represents a complete version of your code."

## SAVE THE CHANGES

#### Commit the changes to the repository

```
$ git commit -m 'Describe the training'
[master (root-commit) 78d7aa6] Describe the training
1 file changed, 1 insertion(+)
create mode 100644 README.md
```

#### TIME TO DIG DEEPER

The repository's content must have changed, commit the changes and go back to the main repository

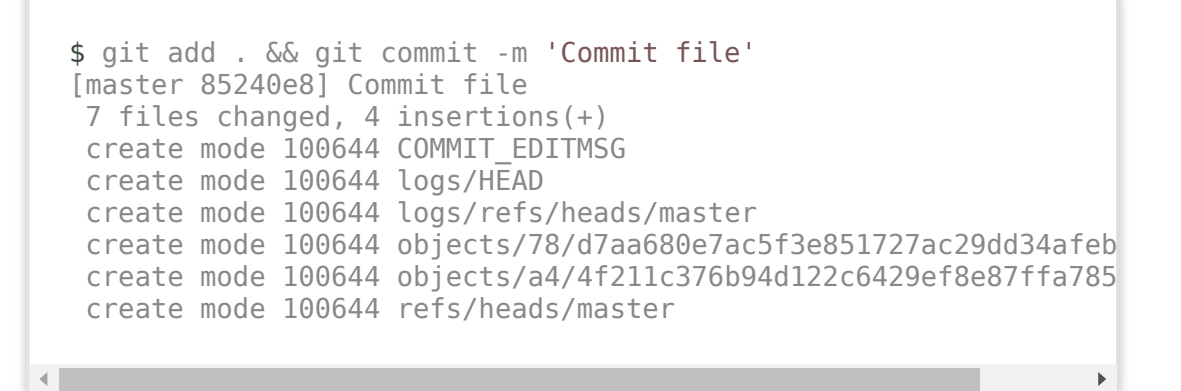

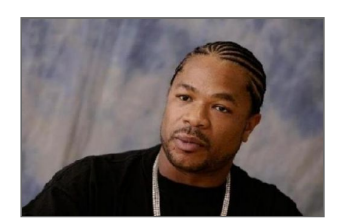

## **COMMIT OBJECTS!**

#### What is the object with the commit's hash?

```
$ git cat-file -t 78d7aa6
commit
```

\$ git cat-file -p 78d7aa6 tree a44f211c376b94d122c6429ef8e87ffa7856419d author Pablo Escodebar <escodebar@gmail.com> 1533199402 +02( committer Pablo Escodebar <escodebar@gmail.com> 1533199402 -Describe the training

...so this is what a commit looks like!

#### TREE OBJECTS!

#### What is the object with the tree's hash?

```
$ git cat-file -t a44f211
tree
```

```
$ git cat-file -p a44f211
100644 blob b27501ade65f39bc91a5e6eb0d707903ba225a00 READ
```

... it's collection of references to objects!

## GIT SHOW

#### Show various types of objects

## WHAT WAS THE LAST COMMIT?

#### Take a look at a change using:

\$ git show commit 78d7aa680e7ac5f3e851727ac29dd34afeb766f6 (HEAD -> master) Author: Pablo Escodebar <escodebar@gmail.com> Date: Thu Aug 2 10:43:22 2018 +0200 Describe the training diff --git a/README.md b/README.md new file mode 100644 index 0000000..b27501a --- /dev/null +++ b/README.md @@ -0,0 +1 @@ +# My awwwesome training
### BREAK

### **GRAPH THEORY**

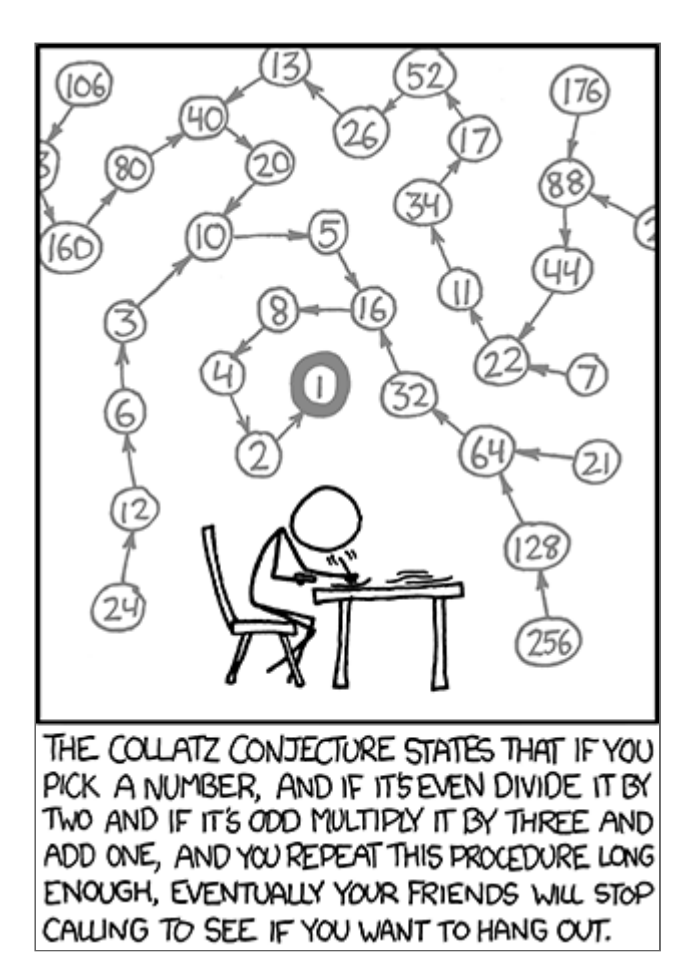

### ADD IN PATCH MODE

#### ...to select the changes you want to stage

```
$ echo 'This training will make you better!' >> README.md && git add
diff --git a/README.md b/README.md
index b27501a..22d2d62 100644
--- a/README.md
+++ b/README.md
@@ -1 +1,2 @@
# My awwwesome training
+This training will make you better!
Stage this hunk [y,n,q,a,d,/,e,?]?
```

\$ git commit -m 'Motivate the participant'
[master 113b2fe] Motivate the participant
1 file changed, 1 insertion(+)

#### This is a great way to group your code!

# HOW DOES THE NEW COMMIT LOOK LIKE?

This second commit shouldn't be a root commit:

\$ git cat-file -p 113b2fe tree 10d06a676fb65acc4b1a2e57454039d904318393 parent 78d7aa680e7ac5f3e851727ac29dd34afeb766f6 author Pablo Escodebar <escodebar@gmail.com> 1534533899 +02( committer Pablo Escodebar <escodebar@gmail.com> 1534533899 -Motivate the participant

... it has a parent!

### COMMIT IN PATCH MODE

#### My favorite way of committing!

\$ echo 'Buy me a beer if it made you better.' >> README.md \$ git commit -p -m 'Motivate the speaker' diff --git a/README.md b/README.md index 22d2d62..3f652ed 100644 --- a/README.md +++ b/README.md @@ -1,2 +1,3 @@ # My awwwesome training This training will make you better! +Buy me a beer if it made you better. Stage this hunk [y,n,q,a,d,/,e,?]?

•

#### Once all hunks are decided, a commit will be created

[master a894a8e] Motivate the speaker 1 file changed, 1 insertion(+)

### GIT LOG

### Show commit logs

### WHAT DID WE DO SO FAR?

#### Take a look back at your work using:

\$ git log --oneline --abbrev-commit a894a8e (HEAD -> master) Motivate the speaker 113b2fe Motivate the participant 78d7aa6 Describe the training

#### ...so this is why we want short commit titles?

### COMMIT THE REPOSITORY'S CHANGES

Add the new objects to the repository's repository:

\$ git add . && git commit -m 'Add two more commits in patch mode'
[master 9b01029] Add two more commits
11 files changed, 7 insertions(+), 2 deletions(-)
create mode 100644 objects/10/d06a676fb65acc4b1a2e57454039d904318393
create mode 100644 objects/11/3b2feae77a409de1c17d0c400490ac49b6a348
create mode 100644 objects/22/d2d6223474b8b442b8aae05d4deab6f57a4a2a
create mode 100644 objects/38/52d81df67551ce4174a25ce844cf690499f55c
create mode 100644 objects/3f/652ededa8ed2a054ffa2c02bb34f99b53e94dd
create mode 100644 objects/a8/94a8e197ea8e5a59323522ac9549a5f974f483

•

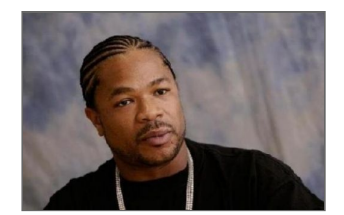

### BREAK

### GIT BRANCH

#### List, create, or delete branches

...but what's a branch?

### A BRANCH

aka. a reference

"References are pointers to commits."

- simplify complex workflows.
- allow to group the logic of a feature.
- allow to work in parallel on several features.

### CREATE A BRANCH

#### Branches are created using

\$ git branch pe/new\_branch

### **DIGGING AGAIN!**

#### How are branches stored in the repository?

\$ git add . && git commit -m 'Add a new branch'
[master ffce5ba] Add a new branch
3 files changed, 3 insertions(+), 1 deletion(-)
create mode 100644 refs/heads/pe/new\_branch

\$ cat refs/heads/pe/new\_branch a894a8e197ea8e5a59323522ac9549a5f974f483

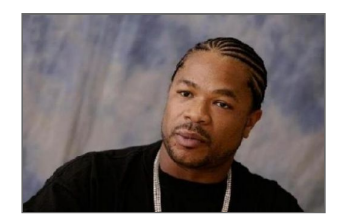

### **REMEMBER GIT SHOW?**

#### A branch is just a file with the hash of a commit

\$ git show a894a8e197ea8e5a59323522ac9549a5f974f483 commit a894a8e197ea8e5a59323522ac9549a5f974f483 (HEAD -> pe/new\_branch, ma Author: Pablo Escodebar <escodebar@gmail.com> Date: Thu Aug 2 10:46:30 2018 +0200 Motivate the speaker diff --git a/README.md b/README.md index 22d2d62..3f652ed 100644 --- a/README.md @@ -1,2 +1,3 @@ # My awwesome training This training will make you better! +Buy me a beer if it made you better.

...that's why creating branches is so fast!

### GIT CHECKOUT

#### Switch branches or restore working tree files

### CHECKOUT THE NEWLY CREATED BRANCH

To checkout a branch, run:

\$ git checkout pe/new\_branch Switched to branch 'pe/new\_branch'

## CREATE AND CHECKOUT BRANCHES ...IN ONE STEP!

#### Check out a *new* branch using checkout:

\$ git checkout -b pe/add\_list\_of\_favorite\_beers master Switched to branch 'pe/add\_list\_of\_favorite\_beers'

... one command is faster than two!

### ADD A COMMIT TO THE NEW BRANCH

```
$ cat << EOBL > beers.md && git add beers.md
* To Øl - 1 ton of Happiness
* Rokki - Muikea
* Felsenau - Bärner Müntschi
* Rokki - Happo
* Egger - Galopper
EOBL
$ echo 'My list of [favorite beers](beers.md).' >> README.md
$ git commit -a -m 'Let people know, what beer to buy'
[pe/add_list_of_favorite_beers 000ce0a] Let people know, what beer '
2 files changed, 6 insertions(+)
create mode 100644 beers.md
```

•

▶

### CREATE ANOTHER BRANCH

#### ...with another commit

\$ git checkout -b pe/whiskey\_is\_also\_an\_option master Switched to branch 'pe/whiskey\_is\_also\_an\_option'

```
$ echo 'Whiskey is also a good reward.' >> README.md
$ cat << EOWL > whiskeys.md && git add whiskeys.md
* Lagavulin - 16
* Ledaig - 10
* Talisker - Storm
* Ledaig - 18
* Laphroaig - Quarter Cask
EOWL
$ echo '[These whiskeys](whiskeys.md) are great!' >> README
$ git commit -a -m 'Accept whiskey as reward'
[pe/whiskey_is_also_an_option 68f2339] Accept whiskey as rev
2 files changed, 7 insertions(+)
create mode 100644 whiskeys.md
```

https://escodebar.github.io/trainings/git/basics/#/

### WHAT A BEAUTIFUL TREE

#### Take a look at the graph of the repository using:

\$ git log --oneline --abbrev-commit --all --graph \* 68f2339 (HEAD -> pe/whiskey\_is\_also\_an\_option) Accept whiskey as rewa | \* 000ce0a (pe/add\_list\_of\_favorite\_beers) Let people know, what beer |/ \* a894a8e (pe/new\_branch, master) Motivate the speaker \* 113b2fe Motivate the participant \* 78d7aa6 Describe the training

Our tree starts growing branches!

### CLEAN UP!

#### We do not want to have uncommitted changes!

\$ git add . && git commit -m 'Add branches with commits' [master ccc7056] Add braches with commits 17 files changed, 20 insertions(+), 12 deletions(-) create mode 100644 logs/refs/heads/pe/add list of favorite beers create mode 100644 logs/refs/heads/pe/new branch create mode 100644 logs/refs/heads/pe/whiskey is also an option create mode 100644 objects/00/0ce0a9703aebd0722e2ac3f285985b6b22 create mode 100644 objects/0d/f4281955475551ad1a4232fce76a5fb6d3 create mode 100644 objects/21/990ee9610d1601649ca9c669f7f51ecad5 create mode 100644 objects/68/f2339b23c674d3b288411a975499114588 create mode 100644 objects/7e/c764e3ac5af8a360fc2df5ac5c58aa5bff create mode 100644 objects/9c/8d69a8414db1654a6c725de0c670fa28df create mode 100644 objects/a2/8e0af61a8785cfec49e2ea707f8172d4b9 create mode 100644 objects/d3/719373bb86bdd46c56e521135a1bd7f69dcreate mode 100644 refs/heads/pe/add\_list\_of\_favorite\_beers create mode 100644 refs/heads/pe/whiskey is also an option

•

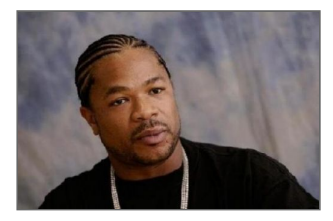

### BREAK

### ADDING FEATURES OF A BRANCH TO ANOTHER BRANCH

# WAIT... WHAT? CONFLICTS?!

### GIT MERGE

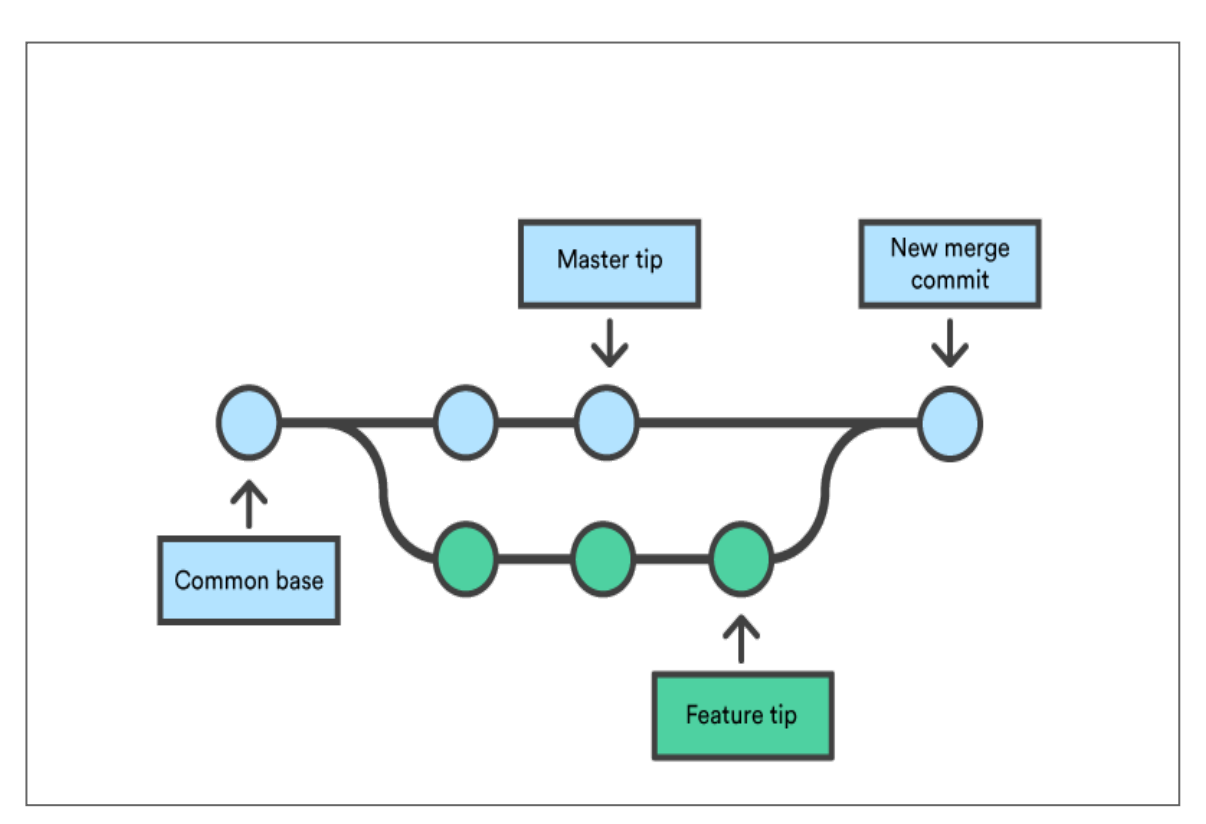

Join development histories

•

### LET'S MERGE

#### Checkout a new branch for the merge

\$ git checkout -b pe/merging pe/add\_list\_of\_favorite\_beers Switched to a new branch 'pe/merging'

•

#### Merge...

\$ git merge pe/whiskey\_is\_also\_an\_option Auto-merging README.md CONFLICT (content): Merge conflict in README.md Automatic merge failed; fix conflicts and then commit the re

•

...and run into conflicts!

### WHAT'S THE STATUS?

#### Let's take a look at the status:

\$ git status On branch pe/merging You have unmerged paths. (fix conflicts and run "git commit") (use "git merge --abort" to abort the merge) Changes to be committed: new file: whiskeys.md Unmerged paths: (use "git add <file>..." to mark resolution) both modified: README.md

As expected, a file was modified by both branches!

### MERGE CONFLICTS ARE FUN!

#### How does Git handle merge conflicts?

\$ git add . && git commit -m 'Commit during merge conflict'
[master cc2485f] Commit during merge conflict
10 files changed, 14 insertions(+), 1 deletion(-)
create mode 100644 MERGE\_HEAD
create mode 100644 MERGE\_MODE
create mode 100644 ORIG\_HEAD
rewrite index (100%)
create mode 100644 logs/refs/heads/pe/merging
create mode 100644 refs/heads/pe/merging

#### A further object?

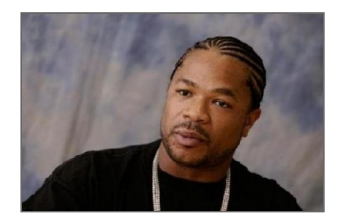

### TAKE A LOOK AT THAT OBJECT!

#### We are getting used to this!

```
$ git cat-file -t 7453e34
blob
$ git cat-file -p 7453e34
# My awwwesome training
This training will make you better!
Buy me a beer if it made you better.
<<<<<< HEAD
My list of [favorite beers](beers.md).
======
Whiskey is also a good reward.
[These whiskeys](whiskeys.md) are great!
>>>>> pe/whiskey_is_also_an_option
```

#### Looks like the README file

### CONFLICT RESOLUTION

#### Take a look at the conflicting files:

\$ git diff diff --cc README.md index d371937,a28e0af..0000000 --- a/README.md +++ b/README.md @@@ -1,4 -1,5 +1,9 @@@ # My awwwesome training This training will make you better! Buy me a beer if it made you better! Hy me a beer if it made you better. ++<<<<<< HEAD +My list of [favorite beers](beers.md). ++====== + Whiskey is also a good reward. + [These](whiskeys.md) are great! ++>>>>> pe/whiskey\_is\_also\_an\_option

#### This conflict is easily solved!

### FINISH MERGING

#### ...once you resolved the conflicts:

\$ git add README.md \$ git commit -m 'Add the list of beers first' [pe/merging 3alf82c] Add the list of beers first

That was easy!

### TAKE A LOOK AT THE MERGE COMMIT

Merge commits are special...

```
$ git cat-file -t 3alf82c
commit
$ git cat-file -p 3alf82c
tree d5a29e72348dd06004654c605f561d7d6fc32e6c
parent 000ce0a9703aebd0722e2ac3f285985b6b223312
parent 68f2339b23c674d3b288411a9754991145883e56
author Pablo Escodebar <escodebar@gmail.com> 1534559548 +02(
committer Pablo Escodebar <escodebar@gmail.com> 1534559548 +02(
committer Pablo Escodebar <escodebar@gmail.com> 1534559548 +02(
```

...since they have more than one parent!

### CLEAN UP!

#### Commit the changes into the repository's repository

\$ git add . && git commit -m 'Add the merge'
[master 5dbb9d5] Add the merge
11 files changed, 6 insertions(+), 7 deletions(-)
delete mode 100644 MERGE\_HEAD
delete mode 100644 MERGE\_MODE
delete mode 100644 MERGE\_MSG
rewrite index (100%)
create mode 100644 objects/3a/1f82cf3b89824878b6844f5752a0b28ab
create mode 100644 objects/93/d56bde8cd7e1ac44d1f4f454a189b71b7
create mode 100644 objects/d5/a29e72348dd06004654c605f561d7d6fc

#### The merge files are gone!

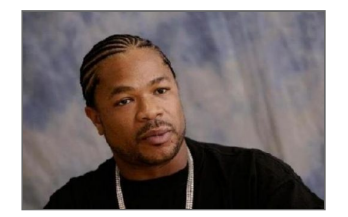

### BREAK

### GIT CHERRY-PICK

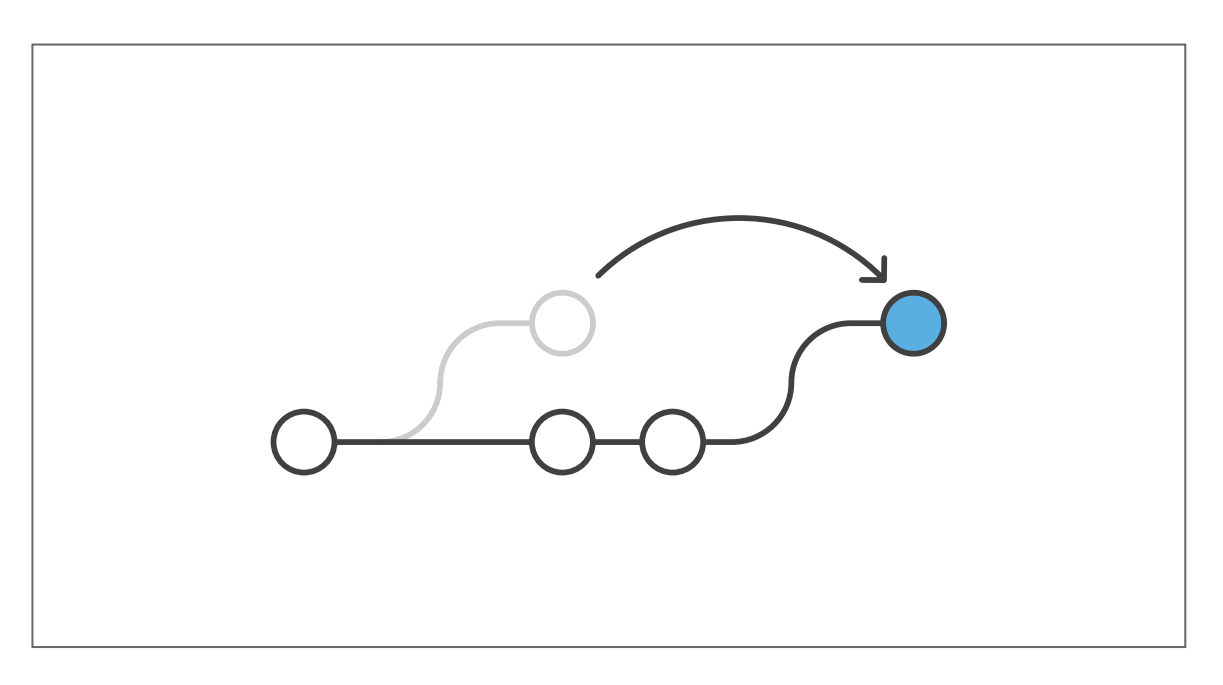

Apply the changes introduced by some existing commits

### PICK A CHERRY

#### Let's add another branch for cherry picking

\$ git checkout -b pe/cherry\_picking pe/add\_list\_of\_favorite\_ Switched to branch 'pe/cherry\_picking'

•

#### Find the hash of the cherry (commit) to be picked

```
$ git log --oneline --abbrev-commit pe/whiskey_is_also_an_or
68f2339 (pe/whiskey_is_also_an_option) Accept whiskey as rev
a894a8e (pe/new_branch, master) Motivate the speaker
113b2fe Motivate the participant
78d7aa6 Describe the training
```

•
►

#### ...then pick it up!

\$ git cherry-pick 68f2339 error: could not apply 68f2339... Accept whiskey as reward hint: after resolving the conflicts, mark the corrected patl hint: with 'git add <paths>' or 'git rm <paths>' hint: and commit the result with 'git commit'

#### •

# **ENJOY CHERRY PICK CONFLICTS!**

## Dig, dig, dig, dig

\$ git add . && git commit -m 'Commit a cherry pick conflict' [master 8bb838d] Commit during cherry pick conflict 8 files changed, 11 insertions(+), 1 deletion(-) create mode 100644 CHERRY\_PICK\_HEAD create mode 100644 MERGE\_MSG rewrite index (100%) create mode 100644 logs/refs/heads/pe/cherry\_picking create mode 100644 objects/77/047a805c055408b0f9a6ef2a96ef932d677 create mode 100644 refs/heads/pe/cherry\_picking

#### Another object!

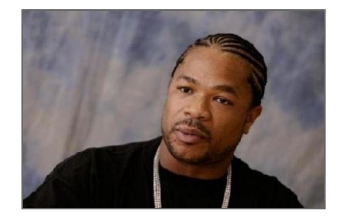

## FINISH CHERRY-PICKING

#### ...once you resolved the conflicts:

\$ git add README.md \$ git cherry-pick --continue [pe/cherry\_picking b7083bf] Accept whiskey as reward Date: Fri Jun 29 19:47:30 2018 +0200 2 files changed, 7 insertions(+) create mode 100644 whiskeys.md

# CLEAN UP!

#### Once again...

\$ git add . && git commit -m 'Add the cherry-pick'
[master a5f2863] Add the cherry-pick
8 files changed, 26 insertions(+), 7 deletions(-)
delete mode 100644 CHERRY\_PICK\_HEAD
rewrite COMMIT\_EDITMSG (100%)
delete mode 100644 MERGE\_MSG
rewrite index (100%)
create mode 100644 objects/b7/083bff4b2604a3d5669cdf73ed3629d53t

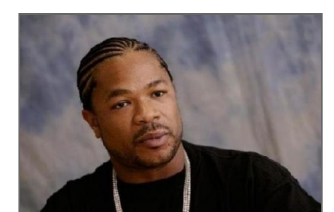

►

# GIT REBASE

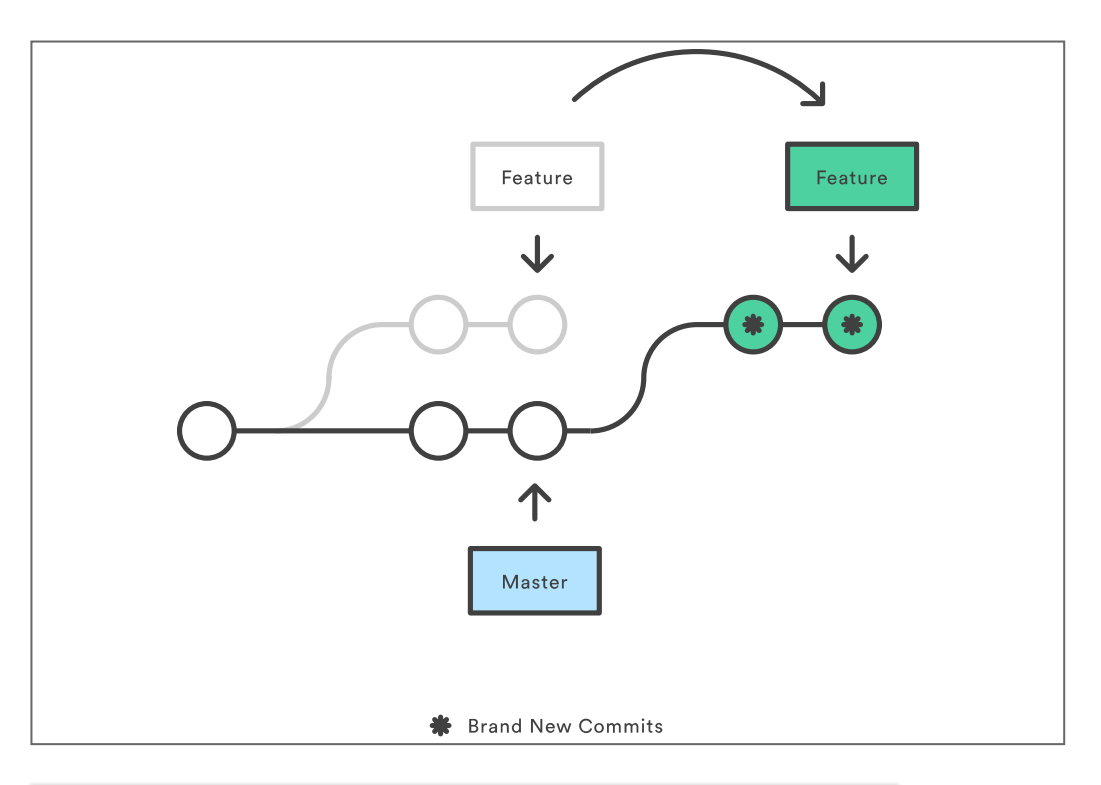

# *Reapply commits on top of another branch*

Git training

## **REBASE YOURSELF!**

\$ git checkout -b pe/rebasing pe/whiskey\_is\_also\_an\_option Switched to branch 'pe/rebasing'

•

\$ git rebase pe/add\_list\_of\_favorite\_beers First, rewinding head to replay your work on top of it... Applying: Let people know, what beer to buy Using index info to reconstruct a base tree... M README.md Falling back to patching base and 3-way merge... Auto-merging README.md CONFLICT (content): Merge conflict in README.md error: Failed to merge in the changes. Patch failed at 0001 Let people know, what beer to buy The copy of the patch that failed is found in: .git/rebase-apply/patch Resolve all conflicts manually, mark them as resolved with "git add/rm <conflicted\_files>", then run "git rebase --continue". You can instead skip this commit: run "git rebase --skip". To abort and get back to the state before "git rebase", run "git rebase --ab

<

▶

# REBASING

### ... is slightly more complicated:

```
$ git add . && git commit -m 'Commit a rebase conflict'
[master cd7d697] Commit a rebase conflict
29 files changed, 80 insertions(+), 2 deletions(-)
create mode 100644 REBASE HEAD
rewrite index (100%)
create mode 100644 logs/refs/heads/pe/rebasing
create mode 100644 objects/85/c2d4e6fc7a00c7e49bd1d851f54863fd
create mode 100644 rebase-apply/0001
create mode 100644 rebase-apply/abort-safety
create mode 100644 rebase-apply/apply-opt
create mode 100644 rebase-apply/author-script
create mode 100644 rebase-apply/final-commit
create mode 100644 rebase-apply/head-name
create mode 100644 rebase-apply/keep
create mode 100644 rebase-apply/last
create mode 100644 rebase-apply/messageid
create mode 100644 rebase-apply/next
create mode 100644 rebase-apply/onto
create mode 100644 rebase-apply/orig-head
create mode 100644 rebase-apply/original-commit
create mode 100644 rebase-apply/patch
create mode 100644 rebase-apply/patch-merge-index
create mode 100644 rebase-apply/quiet
 create mode 100644 rebase-apply/rebasing
 create mode 100644 rebase-apply/scissors
             100011
```

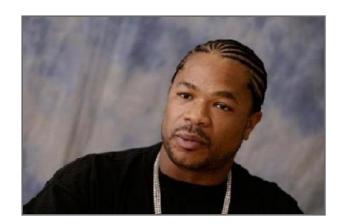

# FINISH REBASING

### ...once you resolved the conflicts:

\$ git add README.md && git rebase --continue
Applying: Accept whiskey as reward

# WHAT ABOUT THE REBASE FILES?

```
$ git add . && git commit -m 'Add the rebase'
[master 46da891] Add the rebase
28 files changed, 5 insertions(+), 76 deletions(-)
delete mode 100644 REBASE HEAD
rewrite index (100%)
create mode 100644 objects/c9/6224a8837cfd2996396e0e523032e09el
delete mode 100644 rebase-apply/0001
delete mode 100644 rebase-apply/abort-safety
delete mode 100644 rebase-apply/apply-opt
delete mode 100644 rebase-apply/author-script
delete mode 100644 rebase-apply/final-commit
delete mode 100644 rebase-apply/head-name
delete mode 100644 rebase-apply/keep
delete mode 100644 rebase-apply/last
delete mode 100644 rebase-apply/messageid
delete mode 100644 rebase-apply/next
delete mode 100644 rebase-apply/onto
delete mode 100644 rebase-apply/orig-head
delete mode 100644 rebase-apply/original-commit
delete mode 100644 rebase-apply/patch
delete mode 100644 rebase-apply/patch-merge-index
delete mode 100644 rebase-apply/quiet
delete mode 100644 rebase-apply/rebasing
delete mode 100644 rebase-apply/scissors
delete mode 100644 rebase-apply/sign
             10004
```

#### They are gone!

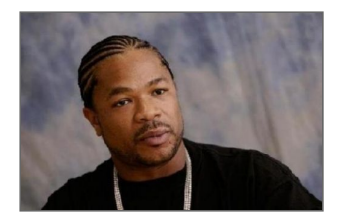

# BREAK

# **REBASING IN INTERACTIVE MODE**

The interactive mode allows to "change" the commit history before rebasing!

|                                                                                 | COMMENT                            | DATE         |
|---------------------------------------------------------------------------------|------------------------------------|--------------|
| Q                                                                               | CREATED MAIN LOOP & TIMING CONTROL | 14 HOURS AGO |
| ¢                                                                               | ENABLED CONFIG FILE PARSING        | 9 HOURS AGD  |
| <b></b>                                                                         | MISC BUGFIXES                      | 5 HOURS AGO  |
| ¢                                                                               | CODE ADDITIONS/EDITS               | 4 HOURS AGO  |
| ¢.                                                                              | MORE CODE                          | 4 HOURS AGO  |
| ļļ                                                                              | HERE HAVE CODE                     | 4 HOURS AGO  |
| 9                                                                               | AAAAAAA                            | 3 HOURS AGO  |
| ¢                                                                               | ADKFJSLKDFJSDKLFJ                  | 3 HOURS AGO  |
| <b></b>                                                                         | MY HANDS ARE TYPING WORDS          | 2 HOURS AGO  |
| <b>¢</b>                                                                        | HAAAAAAAANDS                       | 2 HOURS AGO  |
| AS A PROJECT DRAGS ON, MY GIT COMMIT<br>MESSAGES GET LESS AND LESS INFORMATIVE. |                                    |              |

# PREPARING THE INTERACTIVE REBASE

#### Add a branch with a few commits

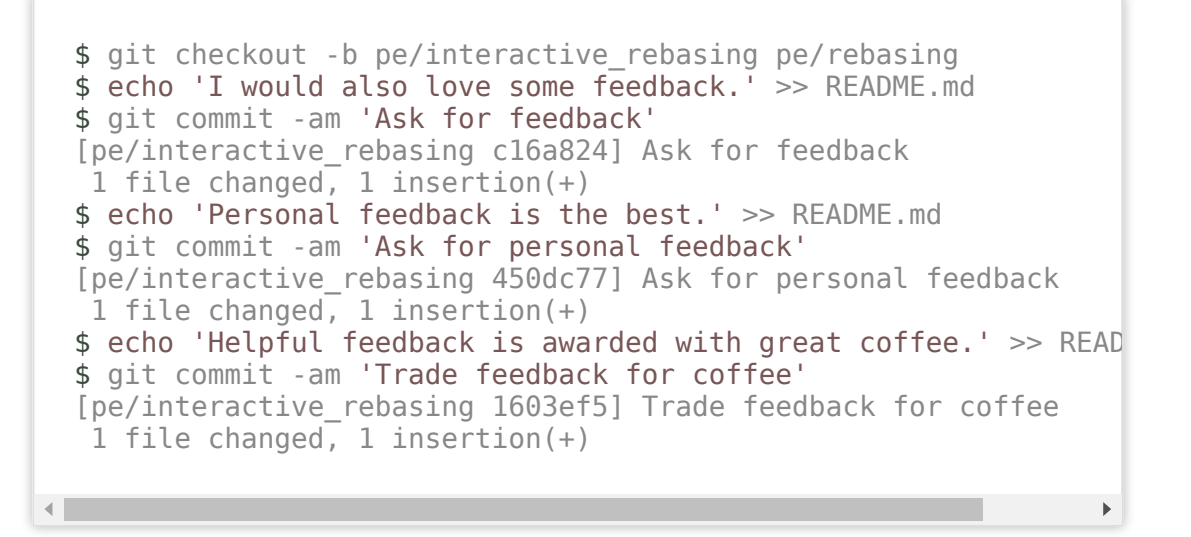

# **REEEBAAAASE!**

### Start the interactive rebase with the -i flag:

\$ git rebase -i pe/rebasing

Your editor now lists all the commits of your branch!

```
pick c16a824 Ask for feedback
pick 450dc77 Ask for personal feedback
pick 1603ef5 Trade feedback for coffee
# Rebase c96224a..1603ef5 onto c96224a (3 commands)
#
# Commands:
# p, pick <commit> = use commit
# r, reword <commit> = use commit, but edit the commit message
# e, edit <commit> = use commit, but stop for amending
# s, squash <commit> = use commit, but meld into previous commit
# f, fixup <commit> = like "squash", but discard this commit's log n
# x, exec <command> = run command (the rest of the line) using shell
# d, drop <commit> = remove commit
# l, label <label> = label current HEAD with a name
# t, reset <label> = reset HEAD to a label
# m, merge [-C <commit> | -c <commit>] <label> [# <oneline>]
          create a merge commit using the original merge commit's
# .
          message (or the oneline, if no original merge commit was
# .
#.
          specified). Use -c <commit> to reword the commit message.
#
# These lines can be re-ordered; they are executed from top to botto
#
# If you remove a line here THAT COMMIT WILL BE LOST.
#
   However, if you remove everything, the rebase will be aborted.
#
#
```

# COMMIT THE CHANGES IN THE REPOSITORY'S REPOSITORY

\$ git add . && git commit -m 'Add interactive rebase'
[master flfc09c] Add interactive rebase
17 files changed, 32 insertions(+), 25 deletions(-)
rewrite COMMIT\_EDITMSG (100%)
create mode 100644 logs/refs/heads/pe/interactive\_rebasing
create mode 100644 objects/01/9ece38ca9ad05589d46c853faf4d24bb6
[...]
create mode 100644 objects/c3/2f3348d4d95fed6ff7c80054daf3690c5
create mode 100644 refs/heads/pe/interactive rebasing

•

# BREAK

# TAKE A LOOK AT YOUR WORK

```
$ git log --oneline --abbrev-commit --all --graph
* 019ece3 (HEAD -> pe/interactive_rebasing) Ask for feedback
* c96224a (pe/rebasing) Accept whiskey as reward
| * b7083bf (pe/cherry_picking) Accept whiskey as reward
//
* 3alf82c (pe/merging) Add the list of beers first
| \
//
* 68f2339 (pe/whiskey_is_also_an_option) Accept whiskey as reward
* | 000ce0a (pe/add_list_of_favorite_beers) Let people know, what beer
//
* a894a8e (pe/new_branch, master) Motivate the speaker
* 113b2fe Motivate the participant
* 78d7aa6 Describe the training
```

The graph is now more complex!

# GIT RESET

## Reset current HEAD to the specified state

▶

## UPDATE YOUR MASTER BRANCH

\$ git checkout master && git reset --hard pe/interactive\_reback
HEAD is now at 019ece3 Ask for feedback

## RESOURCES

- <u>Git Magic</u>
- Git Reference
- <u>Git is simpler</u>
- Oh shit Git!
- Pro Git
- <u>The thing about Git</u>
- Think like a Git
- <u>Why Git is Better than X</u>

# **QUESTIONS & FEEDBACK**

# THANK YOU!